## KG番号 ※取得までの流れ ※学校説明会や個別相談会などのイベント予約時に必要な個人番号になります。取得しておくことで、今後のイベント予約をスムーズに行うことができます。

| <pre>Presentation Presentation Presentation</pre>  | 別相談申込                                                                                           | - Section Section Section High School                           |
|----------------------------------------------------------------------------------------------------|-------------------------------------------------------------------------------------------------|-----------------------------------------------------------------|
|                                                                                                    | めてご利用される方へ                                                                                      | 申込者情報登録                                                         |
|                                                                                                    | 号をお持ちでない方は、下記のボタンをクリックしてください。                                                                   | 申込者情報を入力して、登録ボタンをクリックしてください。パスワードは次回予約時に必要です。<br>メールアドレス        |
| The state is a state is a               | Сысолисьы                                                                                       | s-hagiwara@kgef.ac.jp                                           |
| Image: Contract of the state of the state of t                  |                                                                                                 | パスワード                                                           |
| Proc. Balance and an output of a status of a status          | きをお持ちの方へ                                                                                        |                                                                 |
| <pre>rv. durus durus dur</pre> | アドレス、KG番号、パスワードをご入力いただき、ログインボタンをクリックしてください。<br>ードを失意された方は「パスワードを忘れた方はこちら」をクリックしてください。           | パスワード(確認用)                                                      |
| <pre>standard standard standar</pre> | アドレス(docomo.ne.jpやezweb.ne.jpのメールアドレスは返信できない可能性がありますのでご遠慮下さい。)                                  |                                                                 |
|                                                                                                    | nple@example.co.jp                                                                              | 生徒氏名必须<br>(注)                                                   |
|                                                                                                    |                                                                                                 | (\$)                                                            |
| Image: Contract of the section of the section of t                                      | - F                                                                                             |                                                                 |
|                                                                                                    |                                                                                                 | 生徒氏名かな必須 (ひらがな)<br>(注)                                          |
| - ******  ****************************                                                                                                    | 942                                                                                             |                                                                 |
| Control Control Co           | ードを忘れた方はこちら                                                                                     | (%)                                                             |
|                                                                                                    |                                                                                                 | 」<br>住別                                                         |
|                                                                                                    | п                                                                                               | ○男<br>○女                                                        |
| <pre>fer fit k x - u.v P v L x &amp; x + x + x + x + x + x + x + x + x +</pre>                                                                                                    | $\checkmark$                                                                                    | <b>学年</b><br>中 3                                                |
|                                                                                                    | 信可能なメールアドレスを入力し、送信ボタンをクリックしてください。                                                               | 中学校                                                             |
|                                                                                                    | 国際学院宮等学校                                                                                        | 埼玉県                                                             |
| Probability of the second second            | Kokusai Gakuin Senior High School                                                               |                                                                 |
|                                                                                                    | アドレス登録                                                                                          | 部活動                                                             |
| default are set of the set of the set of t         | no.ne.jpやezweb.ne.jpのメールアドレスは返信かできない可能性がありますので、ご選應下さい<br>·アドレスを入力して、送信ボタンをクリックしてください。           | ×                                                               |
|                                                                                                    | が送信されますので受信確認をお願いします。<br>·アドレスは保護者のメールアドレスで構いません。受信可能なメールアドレスを入力してください。                         |                                                                 |
|                                                                                                    | 「のメールアドレスは返信できない形式のメールアドレスです。                                                                   |                                                                 |
| Pro-Pro-2 (a) 2番 Pro-2-20 (c) 2 Pro-2-20 (c) 2 Pr         | 数をおかけしますが、他のアドレスでご利用いただくようお願いいたします。<br><b>信できないメールアドレス</b> >                                    |                                                                 |
| <ul> <li> Set Set Set Set Set Set Set Set Set Set</li></ul>                                                                                                    | アットマーク (@) の 直前やメールアドレスの先領にピリオド (.) がある<br>例: .oxxx,@xxxx)                                      |                                                                 |
| Co URL をクリック     Cottage (1) 100 00 00 00 00 00 00 00 00 00 00 00 00                                                                                                    | アットマーク(8)より前で、ビリオド(, )か)通続している<br>例:xxxxxx等xxxx)<br>毎年1997 年 2011月1日                            | Ų ↓                                                             |
| <ul> <li>Contraction (Contraction)</li> <li>Contraction (Contraction)</li> <li>Co</li></ul>                                                                                                    | -π9€82+2 - αυνθρ5 (.:+3 π α '+-/=: _ (.),~) κ/πωχ+992 ΒΛ (5                                     | ⑤KG 番号が登番されました。 個別相談予約や WEB 出願に必要か番号ですの7                        |
|                                                                                                    | アドレス                                                                                            | して、日うが元田でになって、回かればデボル WED 山線にの安な田うですの、<br>たわわいトラに必ずしまたしてやいてノギャル |
| ▲ ▲ ▲ メールアドレス入力後、クリック   ↓   ↓   ↓   ↓   ↓   ↓   ↓   ↓   ↓   ↓   ↓   ↓   ↓   ↓   ↓   ↓   ↓   ↓   ↓   ↓   ↓   ↓   ↓   ↓   ↓   ↓   ↓   ↓   ↓   ↓   ↓   ↓   ↓   ↓   ↓   ↓   ↓   ↓   ↓   ↓   ↓   ↓   ↓   ↓   ↓   ↓   ↓   ↓   ↓   ↓   ↓   ↓   ↓   ↓   ↓   ↓   ↓   ↓   ↓   ↓   ↓   ↓   ↓   ↓   ↓   ↓   ↓   ↓   ↓   ↓   ↓   ↓   ↓   ↓   ↓   ↓   ↓   ↓   ↓   ↓   ↓   ↓   ↓   ↓   ↓   ↓   ↓   ↓   ↓   ↓   ↓   ↓   ↓   ↓   ↓   ↓   ↓   ↓   ↓   ↓   ↓   ↓   ↓   ↓   ↓   ↓   ↓   ↓   ↓   ↓   ↓   ↓   ↓   ↓   ↓   ↓   ↓   ↓   ↓   ↓   ↓   ↓   ↓   ↓   ↓   ↓   ↓   ↓   ↓   ↓   ↓   ↓   ↓   ↓   ↓   ↓   ↓   ↓   ↓   ↓   ↓   ↓   ↓   ↓   ↓   ↓   ↓   ↓   ↓   ↓   ↓   ↓   ↓   ↓   ↓   ↓   ↓   ↓   ↓   ↓   ↓   ↓   ↓   ↓   ↓   ↓   ↓   ↓   ↓   ↓   ↓   ↓   ↓   ↓   ↓   ↓   ↓   ↓   ↓   ↓   ↓   ↓   ↓                                                                                                    | nole@example.co.ip                                                                              | 志れないように必ずメモをしてのいてください。                                          |
| したアドレス宛に登録用 URL が届きますので、クリックしてお進みください。                                                                                                    | ▲ ◀ ◀ ◀ メールアドレス入力後、クリック                                                                         |                                                                 |
| したアドレス宛に登録用 URL が届きますので、クリックしてお進みください。  加該申込:新規登録について  のURLをクリック  この URLをクリック  この URLをクリック  この URLをクリック  この URLをクリック  この URLをクリック  この URLをクリック  この URLをクリック  この URLをクリック  この URLをクリック  この URLをのし、  この URLをのし、            |                                                                                                 |                                                                 |
| ADCE PFV A 2012 全部<br>(回別相談申込:新規登録について<br>(回別相談 2010/6/10 (本) 15:16<br>死: CO URL をクリック<br>の度は個別相談申込いだだきありがとうございます。<br>下記URLのリンクをクリックして相談者情報を入力してください。                                                                                                    | $\hat{\Gamma}$                                                                                  |                                                                 |
| カレたアドレス宛に登録用 URL が届きますので、クリックしてお進みください。<br>U相該申込:新規登録について<br>@J7個談<br>2021/06/10 (ホ) 15:16<br>死た<br>ごの URL をクリック<br>この URL をクリック<br>この URL をクリック<br>下記URLのリンクをクリックして相談者情報を入力してください。<br>https://hs.kgef.ac.jp/kobetsu/moushikomi form.php?mail address=s-hagiwara@kgef.ac.jp                                                                                                    |                                                                                                 | 個別相談申込の登録が完了いたしました。 あなたのKG番号は以下の通りです。                           |
| W相談申込:新規登録について     Grangel     Con URLをクリック     Con URLをクリック     Con URLを分     Con URLを分                   | カしたアドレス宛に登録用 URL が届きますので、クリックしてお進みくたさい。                                                         | · · · · · · · · · · · · · · · · · · ·                           |
| 個別相談         2021/06/10 (木) 15:16         充の URL をクリック         宛疾は個別相談申込いただきありがとうございます。         下記URLのリンクをクリックして相談者情報を入力してください。         正確                                                                                                    | 別相談申込:新規登録について                                                                                  | KG番号                                                            |
| 2021/06/10 (木) 15:16<br>宛先: ここの URLをクリック<br>この 度は個別相談申込いただきありがとうございます。<br>下記URLのリンクをクリックして相談者情報を入力してください。                                                                                                    | 個別相談                                                                                            | [220030] 全重要!                                                   |
| この度は個別相談申込いただきありがとうございます。<br>下記URLのリンクをクリックして相談者情報を入力してください。<br>https://hs.kgef.ac.jp/kobetsu/moushikomi form.php?mail_address=s-hagiwara@kgef.ac.jp                                                                                                    | 2021/06/10 (木) 15:16<br>宛先: <b>この URL をクリック</b>                                                 |                                                                 |
| 下記URLのリンクをクリックして相談者情報を入力してください。                                                                                                    | この度は個別相談申込いただきありがとうございます。                                                                       |                                                                 |
| https://hs.kgef.ac.jp/kobetsu/moushikomi/moushikomi form.php?mail_address=s-hagiwara@kgef.ac.jp                                                                                                    | 下記URLのリンクをクリックして相談者情報を入力してください。                                                                 |                                                                 |
|                                                                                                    | https://hs.kgef.ac.jp/kobetsu/moushikomi/moushikomi_form.php?mail_address=s-haqiwara@kgef.ac.in |                                                                 |
|                                                                                                    |                                                                                                 |                                                                 |

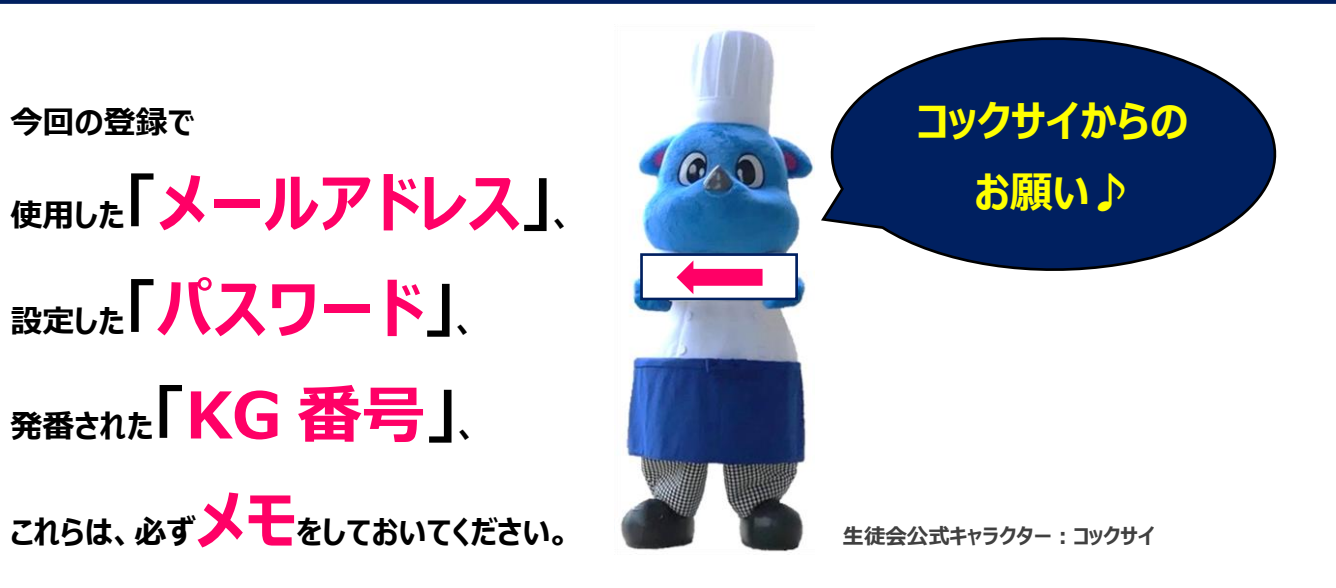

Ŷ